### 云解析服务

快速入门

文档版本01发布日期2024-10-30

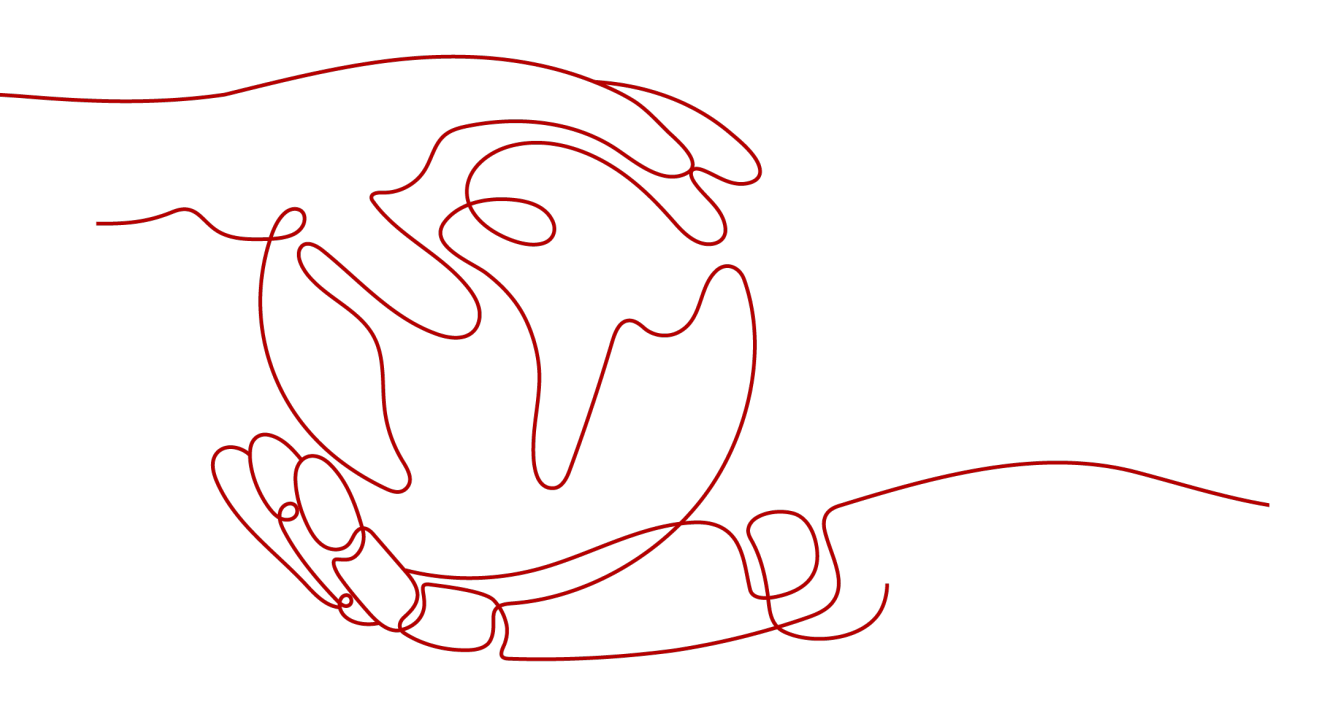

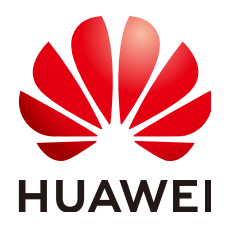

### 版权所有 © 华为云计算技术有限公司 2024。 保留一切权利。

非经本公司书面许可,任何单位和个人不得擅自摘抄、复制本文档内容的部分或全部,并不得以任何形式传播。

### 商标声明

NUAWE和其他华为商标均为华为技术有限公司的商标。 本文档提及的其他所有商标或注册商标,由各自的所有人拥有。

### 注意

您购买的产品、服务或特性等应受华为云计算技术有限公司商业合同和条款的约束,本文档中描述的全部或部 分产品、服务或特性可能不在您的购买或使用范围之内。除非合同另有约定,华为云计算技术有限公司对本文 档内容不做任何明示或暗示的声明或保证。

由于产品版本升级或其他原因,本文档内容会不定期进行更新。除非另有约定,本文档仅作为使用指导,本文 档中的所有陈述、信息和建议不构成任何明示或暗示的担保。

### 华为云计算技术有限公司

地址: 贵州省贵安新区黔中大道交兴功路华为云数据中心 邮编: 550029

网址: <u>https://www.huaweicloud.com/</u>

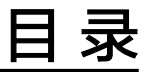

| 1,         | 入门指引            | .1  |
|------------|-----------------|-----|
| <b>2</b> į | 配置网站解析          | . 2 |
| <b>3</b> j | 配置 ECS 的内网域名解析1 | 3   |
| <b>4</b> j | 配置反向解析          | 9   |

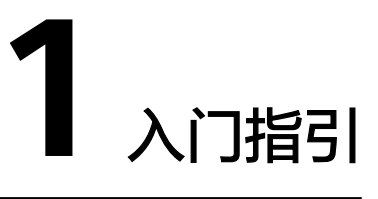

云解析服务提供不同网络场景中的解析服务。

### 选择解析类型

云解析服务在不同的使用场景下,可以选择多种类型的解析方式,请参见<mark>表1-1</mark>。

| 表1-1 | 解析类型 |
|------|------|
|------|------|

| 解析类型   | 场景                                              | 方法           |
|--------|-------------------------------------------------|--------------|
| 公网域名解析 | 提供Internet中的解析服务,将<br>公网域名映射到网站服务器或<br>Web应用程序。 | 配置网站解析       |
| 内网域名解析 | 提供VPC内的解析服务,将内网<br>域名映射到私网IP地址。                 | 配置ECS的内网域名解析 |
| 反向解析   | 主要应用于自建邮件服务器,通<br>过IP地址反向获取该IP地址指向<br>的公网域名。    | 配置反向解析       |

### 注册华为云并实名认证

如果用户已注册华为云,可直接登录管理控制台,访问云解析服务。如果用户没有登录管理控制台的账号,请先注册华为云。

- 1. 注册账号
  - 详细请参见注册华为账号并开通华为云
- 实名认证。
   详细请参见实名认证。
   如果您已开通华为云并进行实名认证,请忽略此步骤。

### 为账户充值

请保证账户有足够的资金,以免购买资源失败。详细请参见账户充值。

文档版本 01 (2024-10-30)

## **2** 配置网站解析

### 操作场景

当您想在Internet上通过域名访问您的网站时,可以通过华为云的云解析服务为域名添加解析记录。

例如,搭建一个网站服务器,采用IPv4格式的弹性IP地址。如果想要实现通过域名 "example.com"及其子域名"www.example.com"访问该网站,需要配置如下解析 记录:

- A:添加域名 "example.com" 到弹性IP地址的解析记录。
- A:添加子域名"www.example.com"到弹性IP地址的解析记录。

### 门 说明

为域名配置网站解析与域名的注册商(国内域名或海外域名均可)、网站服务器所在的账号和位置无关,仅需要获取域名以及网站服务器的弹性公网IP。

| 操作流程 |
|------|
|------|

| 操作步骤                | 说明                                                                               |
|---------------------|----------------------------------------------------------------------------------|
| 准备工作                | 使用华为云DNS快速添加网站域名解析前,您需要注册<br>华为账号并开通华为云、完成实名认证、为账户充值、<br>网站服务器搭建、域名注册、备案等相关准备工作。 |
| 步骤一:添加域名            | 华为云注册的域名,一般情况下系统会自动将域名添加<br>至公网域名列表中。                                            |
|                     | 非华为云注册的域名,需要通过"创建公网域名"将域<br>名添加至公网域名控制台。                                         |
| 步骤二:更改域名的DNS<br>服务器 | 非华为云注册的域名,需要在原域名注册商处更改域名<br>的DNS服务器地址。                                           |
| 步骤三:为域名添加A记<br>录集   | 为主域名添加A类型记录集,实现通过主域名访问网<br>站。                                                    |
| 步骤四:为子域名添加A<br>记录集  | 为子域名添加A类型记录集,实现通过子主域名访问网<br>站。                                                   |

| 操作步骤             | 说明                    |  |
|------------------|-----------------------|--|
| 步骤五:验证解析是否生<br>效 | 网站域名解析配置完成后,验证解析是否生效。 |  |

### 准备工作

在配置网站域名解析之前,请先注册华为账号并开通华为云、完成实名认证、为账户 充值。请保证账户有足够的资金,以免购买资源失败。

- 注册账号。
   详细请参见注册华为账号并开通华为云。
- 实名认证。
   详细请参见实名认证。
   如果您已开通华为云并进行实名认证,请忽略此步骤。
- 3. 为账户充值。 详细请参见<mark>账户充值</mark>。
- 4. 已经完成网站服务器的搭建和域名注册,并获取网站的IP地址。

### 步骤一:添加域名

- 1. 进入公网域名列表页面。
- 单击页面右上角的"创建公网域名",根据界面提示将域名添加至公网域名控制台。

 $\times$ 

# 切建公网域名 域名 例如: example.com 企业项目 ⑦ 一请选择- ② 新建企业项目 小 高级配置(可选) 标签 如果您需要使用同一标签标识多种云资源,即所有服务均可在标签输入框下拉选择同一标 您, 建议在TMS中 创建预定义标签 ⑦ ② + 添加新标签 您还可以添加20个标签。

| 0/255 4 |
|---------|
|         |
|         |

取消

确定

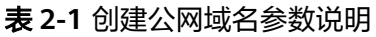

| 参数 | 示例          | 说明                                                                                                    |
|----|-------------|----------------------------------------------------------------------------------------------------|
| 域名 | example.com | 从域名注册商处获得的授权域名。<br>支持添加主域名及主域名的子域名,即最<br>多支持添加二级域名,例如:<br>• example.com的子域名<br>abc.example.com<br>• example.com.cn的子域名<br>abc.example.com.cn。<br>域名的格式请参见 <mark>域名格式与级别</mark> 。 |

文档版本 01 (2024-10-30)

| 参数   | 示例                             | 说明                                                            |
|------|--------------------------------|---------------------------------------------------------------|
| 企业项目 | default                        | 请将公网域名加入已有的企业项目内,支<br>持按企业项目维度管理资源。                           |
|      |                                | <b>说明</b><br>仅当用户使用的"账号类型"为"企业账号"<br>时,显示该参数,且参数必选。           |
|      |                                | 配置原则:                                                         |
|      |                                | <ul> <li>如果不通过企业项目管理反向解析资源,则采用默认值"default"。</li> </ul>        |
|      |                                | <ul> <li>如果通过企业项目管理反向解析资源,<br/>则在下拉列表中选择已经创建的企业项目。</li> </ul> |
| 标签   | example_key1<br>example_value1 | 请您按需为公网域名绑定标签,标签可用<br>来分类和标识资源。                               |
| 描述   | This is a zone<br>example.     | 请您按需设置公网域名的描述信息。<br>长度不超过255个字符。                              |

### 步骤二:更改域名的 DNS 服务器

域名的DNS服务器定义了域名用于解析的权威DNS服务器。

当通过云解析服务创建公网域名后,系统默认生成的NS类型记录集的值即为云解析服务的DNS服务器地址。

如果域名的DNS服务器设置与NS记录集的值不符,则域名无法正常解析,您需要到域名注册商处将域名的DNS服务器修改为华为云云解析服务的DNS服务器地址。

🛄 说明

更改后的DNS服务器地址将于48小时内生效,具体生效时间请以域名注册商处的说明为准。

### 查询云解析服务DNS服务器地址

- 1. 进入公网域名列表页面。
- 在"公网域名"页面新创建的域名所在行,单击操作列的"管理记录集"。
   "类型"为"NS"的记录集,其对应的"值"即为DNS服务器的域名。

### 更改域名的DNS服务器

🖸 💿 E#

登录域名注册商网站,修改域名的DNS服务器为云解析服务的DNS服务器地址,详细 操作指导请参考域名注册商网站操作指导。

ns1.huaweicloud-dns.cn. 172800 ns1.huaweicloud-dns.net.

### 步骤三:为域名添加 A 记录集

如果要实现通过域名"example.com"访问网站,则为域名"example.com"添加A类型记录集。

| 1. | 在"公网域名"页      | 面的域名列表的 | "域名" | 列, | 单击域名的名称 |
|----|---------------|---------|------|----|---------|
|    | "example.com" | 0       |      |    |         |
|    | 进入"解析记录"      | 页面。     |      |    |         |

- 2. 在页面右上角,单击"添加记录集"。
- 3. 在"添加记录集"页面,根据界面提示为域名"example.com"设置A记录集参数。
  - 主机记录:设置为空,表示解析的域名为主域名"example.com"。
  - 类型:设置为A类型记录集。
  - 值:设置为网站服务器的弹性公网IP。

其余参数取默认值,更多参数说明,请参见<mark>添加A类型记录集</mark>。

### 添加记录集

### 快速添加邮箱解析

 $\sim$ 

 $\sim$ 

1,

### 记录类型

A – 将域名指向IPv4地址

### 主机记录

例如www

### 线路类型 ⑦

全网默认

### TTL(秒) ⑦

300

### 记录值 ⑦

例: 192.168.10.10

### > 高级配置(可选)

别名: 否 权重: 1 标签: -- 描述: --

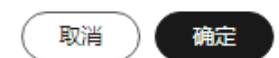

### 表 2-2 主域名 A 类型记录集参数说明

| 参数   | 示例            | 参数说明                                                                                    |
|------|---------------|-----------------------------------------------------------------------------------------|
| 主机记录 | 置为空           | 解析域名的前缀。<br>例如创建的域名为<br>"example.com",其"主机记录"<br>设置包括:                                  |
|      |               | <ul> <li>www:用于网站解析,表示解析的<br/>域名为"www.example.com"。</li> </ul>                          |
|      |               | <ul> <li>空:用于网站解析,表示解析的域名为 "example.com"。</li> <li>主机记录置为空,还可用于为空头域名"@"添加解析。</li> </ul> |
|      |               | <ul> <li>abc:用于子域名解析,表示解析<br/>的域名为 "example.com"的子域<br/>名 "abc.example.com"。</li> </ul> |
|      |               | ● mail:用于邮箱解析,表示解析的<br>域名为"mail.example.com"。                                           |
|      |               | <ul> <li>*:用于泛解析,表示解析的域名为<br/>"*.example.com",匹配<br/>"example.com"的所有子域名。</li> </ul>    |
| 记录类型 | A – 将域名指向IPv4 | 记录集的类型,此处为A类型。                                                                          |
|      | 地址            | 添加记录集时,如果提示解析记录集<br>已经存在,说明待添加的记录集与已<br>有的记录集存在限制关系或者冲突。                                |
|      |               | 详细内容请参见 <b>为什么会提示解析记</b><br><b>录集已经存在?</b> 。                                            |
| 线路类型 | 全网默认          | 解析的线路类型用于DNS服务器在解<br>析域名时,根据访问者的来源,返回<br>对应的服务器IP地址。                                    |
|      |               | 默认值为"全网默认"。                                                                             |
|      |               | 仅支持为公网域名的记录集配置此参<br>数。                                                                  |
|      |               | <ul> <li>全网默认:默认线路类型,当未根<br/>据访问者来源设置解析线路时,系<br/>统会返回默认解析结果。</li> </ul>                 |
|      |               | <ul> <li>● 运营商线路解析:根据访问者所在<br/>运营商。</li> </ul>                                          |
|      |               | <ul> <li>地域解析:根据访问者所在地域,<br/>设置解析线路。</li> </ul>                                         |

| 参数     | 示例                             | 参数说明                                                  |
|--------|--------------------------------|-------------------------------------------------------|
| TTL(秒) | 5分钟,即300s。                     | 解析记录在本地DNS服务器的缓存时<br>间,以秒为单位。                         |
|        |                                | 默认值为"300秒"。取值范围为:<br>1~2147483647                     |
|        |                                | 如果您的服务地址经常更换,建议TTL<br>值设置相对小些,反之,建议设置相<br>对大些。        |
|        |                                | 更多TTL相关内容请参见 <mark>什么是TTL</mark><br><mark>值?</mark> 。 |
| 记录值    | 192.168.12.2                   | 域名对应的IPv4地址。                                          |
|        | 192.168.12.3                   | 最多可以输入50个不重复地址,多个<br>地址之间以换行符分隔。                      |
| 权重     | 1                              | 可选参数,返回解析记录的权重比<br>例。默认值为1,取值范围:<br>0~1000。           |
|        |                                | 仅支持为公网域名的记录集配置此参<br>数。                                |
|        |                                | 当域名在同一解析线路中有多条相同<br>类型的解析记录时,可以通过"权<br>重"设置解析记录的响应比例。 |
| 标签     | example_key1<br>example_value1 | 可选参数,记录集的标识,包括键和<br>值,每个记录集可以创建20个标签。                 |
| 描述     | -                              | 可选参数,对域名的描述。<br>长度不超过255个字符。                          |

4. 单击"确定",完成记录集的添加。

您可以在域名对应的记录集列表中查看添加的记录集。当记录集的状态显示为 "正常"时,表示记录集添加成功。

### 步骤四:为子域名添加 A 记录集

如果要实现通过域名"www.example.com"访问网站,则为域名"example.com"的 子域名添加A类型记录集。

- 在"公网域名"页面的域名列表的"域名"列,单击域名的名称 "example.com"。
   进入"解析记录"页面。
- 2. 在页面右上角,单击"添加记录集"。
- 3. 在"添加记录集"页面,根据界面提示为域名"example.com"设置A记录集参数。
  - 主机记录:设置为"www",表示解析的域名为子域名 "www.example.com"。
  - 类型:设置为A类型记录集。

| – 值:设置为网站服务器的弹性公网IP。                     |          |
|------------------------------------------|----------|
| 其余参数取默认值,更多参数说明,请参见 <mark>添加A类型记录</mark> | 集。       |
|                                          |          |
| <b>添加记录</b> 集                            | 快速添加邮箱解析 |
| 100/0月10-47天                             |          |
| 记录类型                                     |          |
| A – 将域名指向IPv4地址                          | ~        |
| 主机记录                                     |          |
| www                                      |          |
| 44.00×ml                                 |          |
|                                          |          |
| 全网默认                                     | ~        |
| TTL (秒) ⑦                                |          |
| 300                                      |          |
|                                          |          |
| 记录值 ⑦                                    |          |
| 例:<br>192 168 10 10                      |          |
|                                          |          |
|                                          |          |
|                                          | 4        |
|                                          |          |

> 高级配置(可选)

别名: 否 权重: 1 标签: -- 描述: --

取消 )

确定

### 表 2-3 子域名 A 类型记录集参数说明

| 参数   | 示例            | 参数说明                                                                                             |
|------|---------------|--------------------------------------------------------------------------------------------------|
| 主机记录 | www           | 解析域名的前缀。<br>例如创建的域名为<br>"example.com",其"主机记录"<br>设置包括:                                           |
|      |               | <ul> <li>www:用于网站解析,表示解析的<br/>域名为"www.example.com"。</li> </ul>                                   |
|      |               | <ul> <li>空:用于网站解析,表示解析的域<br/>名为"example.com"。</li> <li>主机记录置为空,还可用于为空头<br/>域名"@"添加解析。</li> </ul> |
|      |               | <ul> <li>abc:用于子域名解析,表示解析<br/>的域名为 "example.com"的子域<br/>名 "abc.example.com"。</li> </ul>          |
|      |               | ● mail:用于邮箱解析,表示解析的<br>域名为"mail.example.com"。                                                    |
|      |               | <ul> <li>*:用于泛解析,表示解析的域名为<br/>"*.example.com",匹配<br/>"example.com"的所有子域名。</li> </ul>             |
| 记录类型 | A – 将域名指向IPv4 | 记录集的类型,此处为A类型。                                                                                   |
|      | 地址            | 添加记录集时,如果提示解析记录集<br>已经存在,说明待添加的记录集与已<br>有的记录集存在限制关系或者冲突。                                         |
|      |               | 详细内容请参见 <b>为什么会提示解析记</b><br>录集已经存在? 。                                                            |
| 线路类型 | 全网默认          | 解析的线路类型用于DNS服务器在解<br>析域名时,根据访问者的来源,返回<br>对应的服务器IP地址。                                             |
|      |               | 默认值为"全网默认"。                                                                                      |
|      |               | 仅支持为公网域名的记录集配置此参<br>数。                                                                           |
|      |               | <ul> <li>全网默认:默认线路类型,当未根<br/>据访问者来源设置解析线路时,系<br/>统会返回默认解析结果。</li> </ul>                          |
|      |               | <ul> <li>运营商线路解析:根据访问者所在<br/>运营商,设置解析线路。</li> </ul>                                              |
|      |               | <ul> <li>地域解析:根据访问者所在地域,<br/>设置解析线路。</li> </ul>                                                  |

| 参数     | 示例             | 参数说明                                                  |
|--------|----------------|-------------------------------------------------------|
| TTL(秒) | 5分钟,即300s。     | 解析记录在本地DNS服务器的缓存时<br>间,以秒为单位。                         |
|        |                | 默认值为"300秒"。取值范围为:<br>1~2147483647                     |
|        |                | 如果您的服务地址经常更换,建议TTL<br>值设置相对小些,反之,建议设置相<br>对大些。        |
|        |                | 更多TTL相关内容请参见 <mark>什么是TTL</mark><br><mark>值?</mark> 。 |
| 记录值    | 192.168.12.2   | 域名对应的IPv4地址。                                          |
|        | 192.168.12.3   | 最多可以输入50个不重复地址,多个<br>地址之间以换行符分隔。                      |
| 权重     | 1              | 可选参数,返回解析记录的权重比<br>例。默认值为1,取值范围:<br>0~1000。           |
|        |                | 仅支持为公网域名的记录集配置此参<br>数。                                |
|        |                | 当域名在同一解析线路中有多条相同<br>类型的解析记录时,可以通过"权<br>重"设置解析记录的响应比例。 |
| 标签     | example_key1   | 可选参数,记录集的标识,包括键和                                      |
|        | example_value1 | 值,每个记录集可以创建20个标签。<br>                                 |
| 描述     | -              | 可选参数,对域名的描述。<br>长度不超过255个字符。                          |

4. 单击"确定",完成记录集的添加。

您可以在域名对应的记录集列表中查看添加的记录集。当记录集的状态显示为 "正常"时,表示记录集添加成功。

### 步骤五: 验证解析是否生效

域名解析记录添加完成后,您可以参考<mark>怎样测试域名解析是否生效?</mark>验证域名解析的 结果。

# 3 配置 ECS 的内网域名解析

### 操作场景

当您在华为云上部署了弹性云服务器以及其他云服务,想在已关联的VPC内通过内网 域名实现互访,可以为弹性云服务器配置内网域名解析。

本操作以为弹性云服务器创建内网域名并添加A类型解析记录为例,介绍配置内网域名 解析的操作指导。

### 操作流程

| 步骤                          | 说明                                                                   |
|-----------------------------|----------------------------------------------------------------------|
| 准备工作                        | 在配置ECS的内网域名解析前,请先注册华为账号并开<br>通华为云、完成实名认证、为账户充值。                      |
| 步骤一:创建内网域名                  | 如果要实现通过内网域名访问弹性云服务器,需要为弹<br>性云服务器创建内网域名。                             |
| 步骤二:为域名添加A记<br>录集           | 内网域名创建成功后,需要为域名添加A类型记录集。                                             |
| 步骤三:确认并修改VPC<br>子网的DNS服务器地址 | 如果要实现内网解析在VPC内生效,内网域名所在VPC子<br>网的DNS服务器地址需要与云解析服务提供的内网DNS<br>地址保持一致。 |
| 步骤四:验证解析是否生<br>效            | 内网域名解析创建完成后,验证解析是否生效。                                                |

### 准备工作

在配置ECS的内网域名解析之前,请先注册华为账号并开通华为云、完成实名认证、为账户充值、部署弹性云服务器并获取对应VPC名称及私有IP。

1. 注册账号。

详细请参见注册华为账号并开通华为云。

 $\times$ 

- 实名认证。
   详细请参见实名认证。
   如果您已开通华为云并进行实名认证,请忽略此步骤。
- 3. 为账户充值。 详细请参见<mark>账户充值</mark>。
- 4. 部署弹性云服务器并获取对应的VPC名称及私有IP。

### 步骤一: 创建内网域名

通过内网域名访问弹性云服务器之前,需要先创建内网域名,以"example.com"为例。

- 1. 进入内网域名列表页面。
- 2. 单击管理控制台左上角的 🔍 ,选择区域和项目。
- 3. 在页面右上角,单击"创建内网域名"。
- 4. 在"创建内网域名"页面中,根据界面提示配置相关参数,详细请参见创建内网 域名。

| 创建内网域名            |                                                                                                    |  |  |
|-------------------|----------------------------------------------------------------------------------------------------|--|--|
| <mark>★</mark> 域名 |                                                                                                    |  |  |
|                   | 例如: example.com                                                                                          |  |  |
|                   | □ 子域名递归解析代理 ⑦                                                                                            |  |  |
| * VPC             | ✓ (2 查看VPC                                                                                               |  |  |
|                   | 内网域名关联的VPC,只有此VPC中的ECS服务器才能解析创建的内网域名。                                                                    |  |  |
| 标签                | 如果您需要使用同一标签标识多种云资源。即所有服务均可在标签输入框下拉选择同一标签,建议<br>在TMS中创建预定义标签。 宣看预定义标签 Q<br>在下方键/值输入框输入内容后单击'添加',即可将标签加入此处 |  |  |
|                   | 请输入标签键 请输入标签值 添加 添加 您还可以添加20个标签。                                                                         |  |  |
| 描述                | 0/255 //                                                                                                 |  |  |
|                   | 取消                                                                                                    |  |  |

### 表 3-1 创建内网域名参数说明

| 参数            | 示例                             | 说明                                                                               |
|---------------|--------------------------------|----------------------------------------------------------------------------------|
| 域名            | example.com                    | 创建的内网域名名称。<br>支持创建顶级域,但需符合域名命名<br>规范。<br>域名的格式请参见 <mark>域名格式与级别</mark> 。         |
| 子域名递归解析<br>代理 | 开启                             | 开启该功能后,解析的子域名未在内<br>网域名记录集中配置时,支持使用公<br>网域名递归解析。                                 |
| VPC           | -                              | 内网域名关联的VPC。<br><b>说明</b><br>关联的VPC需要与服务器(例如ECS)所在<br>VPC保持一致,否则会导致内网域名解析<br>不成功。 |
| 标签            | example_key1<br>example_value1 | 请您按需为内网域名绑定标签,标签<br>可用来分类和标识资源。                                                  |
| 描述            | This is a zone<br>example.     | 域名的描述信息。                                                                         |

5. 单击"确定"。

返回"内网域名"页面。
 创建完成后,您可以在内网域名列表中查看新创建的域名信息。

🛄 说明

单击域名名称,可以看到系统已经为您创建了SOA类型和NS类型的记录集。

- SOA类型的记录集标识了对此域名具有最终解释权的主权威服务器。
- NS类型的记录集标识了此域名的权威服务器。

### 步骤二:为域名添加 A 记录集

域名创建完成后,需要为域名添加记录集,此处需要为域名添加A类型的记录集。

- 在"内网域名"页面的域名列表中,单击域名的名称"example.com"。
   进入"解析记录"页面。
- 2. 在页面右上角,单击"添加记录集"。
- 3. 在"添加记录集"页面,根据界面提示为域名"example.com"设置A记录集参数。
  - 主机记录:设置为空,表示解析的域名为主域名"example.com"。
  - 类型:设置为A类型记录集。
  - 值:设置为弹性云服务器的私有IP。

其余参数取默认值,更多参数说明,请参见<mark>添加A类型记录集</mark>。

取消

确定

 $\times$ 

### 添加记录集

| 主机记录      | 例如www                                                                                                    |
|-----------|----------------------------------------------------------------------------------------------------|
|           | 主机记录指域名前缀,例如 example.com 常用的解析如下:<br>网站解析: 主机记录写www,解析的域名是www.example.com<br>网站解析: 主机记录为空,解析的域名是example.com<br>子域名: 主机记录写cdn,解析的域名是cdn.example.com<br>邮箱解析: 主机记录写mail,解析的域名是 mail.example.com<br>泛解析: 主机记录写*,解析的域名是 *.example.com,匹配example.com的所有子域名 |
| ★ 记录类型    | A - 将域名指向IPv4地址 ~                                                                                                    |
| * TTL (秒) | 300                                                                                                    |
| * 记录值     | 例:<br>192.168.10.10                                                                                                    |
|           | 4                                                                                                    |
|           | A记录:填写IPv4地址,最多可以输入50个不重复地址,每行一个。<br>例如:<br>192.168.10.10<br>172.16.100.100                                                                                                    |
| 标签        | 如果您需要使用同一标签标识多种云资源,即所有服务均可在标签输入框下拉选择同一标签,建议在TMS中创建预定义标签。 查 <mark>看预定义标签</mark> 〇.<br>在下方键/值输入框输入内容后单击'添加',即可将标签加入此处                                                                                                    |
|           |                                                                                                    |
|           | 请输入标签键 清输入标签值 添加                                                                                                    |
|           | 您还可以添加20个标签。                                                                                                    |
| 描述        |                                                                                                    |
|           | 0/255 //                                                                                                    |
|           |                                                                                                    |

### 表 3-2 A 类型记录集参数说明

| 参数     | 示例                             | 说明                                                                                                    |
|--------|--------------------------------|----------------------------------------------------------------------------------------------------|
| 主机记录   | www                            | 解析域名的前缀。<br>例如创建的域名为<br>"example.com",其"主机记录"<br>设置包括:                                                              |
|        |                                | <ul> <li>www:用于网站解析,表示解析的<br/>域名为"www.example.com"。</li> </ul>                                                      |
|        |                                | <ul> <li>空:用于网站解析,表示解析的域<br/>名为"example.com"。</li> <li>主机记录置为空,还可用于为空头<br/>域名"@"添加解析。</li> </ul>                    |
|        |                                | <ul> <li>abc:用于子域名解析,表示解析<br/>的域名为 "example.com"的子域<br/>名 "abc.example.com"。</li> </ul>                             |
|        |                                | ● mail: 用于邮箱解析,表示解析的<br>域名为"mail.example.com"。                                                                      |
|        |                                | <ul> <li>*:用于泛解析,表示解析的域名为<br/>"*.example.com",匹配<br/>"example.com"的所有子域名。</li> </ul>                                |
| 记录类型   | A – 将域名指向<br>IPv4地址            | 记录集的类型,此处为A类型。<br>添加记录集时,如果提示解析记录集<br>已经存在,说明待添加的记录集与当<br>前域名已添加的记录集存在限制关系<br>或者冲突。<br>详细内容请参见为什么会提示解析记<br>录集已经存在?。 |
| TTL(秒) | 5分钟,即300s。                     | 解析记录在本地DNS服务器的缓存时                                                                                                   |
|        |                                | 默认值为"300秒"。取值范围为:<br>1~2147483647                                                                                   |
|        |                                | 如果您的服务地址经常更换,建议TTL<br>值设置相对小些,反之,建议设置相<br>对大些。                                                                      |
|        |                                | 更多TTL相关内容请参见 <mark>什么是TTL</mark><br><mark>值</mark> ? 。                                                              |
| 记录值    | 192.168.12.2                   | 域名对应的IPv4地址。                                                                                                    |
|        | 192.168.12.3                   | 最多可以输入50个不重复地址,多个<br>地址之间以换行符分隔。                                                                                    |
| 标签     | example_key1<br>example_value1 | 请您按需为解析记录绑定标签,标签<br>可用来分类和标识资源。                                                                                     |
| 描述     | -                              | 对解析记录的描述。                                                                                                    |

- 4. 单击"确定"。
- 5. 返回"解析记录"页面。

添加完成后,您可以在域名对应的记录集列表中查看已添加的记录集。当记录集 的状态显示为"正常"时,表示记录集添加成功。

### 步骤三:确认并修改 VPC 子网的 DNS 服务器地址

如果要实现内网解析在VPC内生效,内网域名所在VPC子网的DNS服务器地址需要与云 解析服务提供的内网DNS地址保持一致,各区域的内网DNS地址请参见<mark>华为云提供的</mark> 内网DNS地址是多少? 。

如果VPC子网的DNS服务器设置与华为云内网DNS地址不一致,则需要更改VPC子网的DNS服务器地址。

### 步骤1 查询VPC子网的DNS服务器地址

- 1. 进入内网域名列表页面。
- 2. 单击管理控制台左上角的 🔍 ,选择区域和项目。
- 在"内网域名"页面域名列表中,单击域名名称进入域名的解析记录页面。
   在内网域名的记录集列表上方会提示VPC子网使用的内网DNS地址。
- 4. 确认内网DNS地址是否与华为云提供的内网DNS地址一致,如果不一致,则进行 步骤2。

### 步骤2 修改VPC子网的DNS服务器地址

- 1. 返回内网域名列表。
- 在内网域名列表的"已关联的VPC"列,单击VPC名称。
   进入到"虚拟私有云"页面修改VPC子网的DNS服务器地址。
   详细内容,请参考修改子网网络信息。

----结束

### 步骤四: 验证解析是否生效

域名解析记录添加完成后,您可以参考<mark>怎样测试域名解析是否生效?</mark>验证域名解析的 结果。

# 4 配置反向解析

### 操作场景

反向解析主要应用于自建邮箱服务器,可以提高邮箱服务器IP地址和域名的信誉度。 多数垃圾邮件发送者使用动态分配或者没有注册域名的IP地址来发送垃圾邮件,以逃 避追踪。设置了邮箱服务器IP地址到域名的反向解析后,收件方可以通过邮件的IP地址 反向解析出域名,就可以降低邮箱服务器发送的邮件被当做垃圾邮件的几率。

假设您使用华为云的弹性云服务器作为邮箱服务器,那么您需要为弹性云服务器配置 反向解析,以便将弹性IP映射到域名。

本节介绍为云服务(例如弹性云服务器)配置反向解析的过程。

### 准备工作

在配置反向解析之前,请先注册华为账号并开通华为云、完成实名认证、为账户充 值、在华为云或第三方域名注册商处注册域名、完成云服务的部署并为其绑定弹性公 网IP。

- 注册账号。
   详细请参见注册华为账号并开通华为云。
- 实名认证。
   详细请参见实名认证。
   如果您已开通华为云并进行实名认证,请忽略此步骤。
- 3. 为账户充值。 详细请参见**账户充值**。

约束与限制

- 目前支持针对32位子网掩码的网段(即单IP地址)设置反向解析记录。
- 1个弹性IP只能添加1个反向解析。
- 1个弹性IP最多支持关联10个域名。

操作步骤

1. 进入反向解析列表页面。

文档版本 01 (2024-10-30)

 $\times$ 

- 2. 单击管理控制台左上角的 📀 ,选择区域和项目。
- 9. 单击"创建反向解析",开始创建反向解析。
   其余参数取默认值,更多参数说明,请参见创建反向解析。

| 创建反向    | 回解析                                                                                                    | X  |
|---------|----------------------------------------------------------------------------------------------------|----|
| 弹性IP    | ↓ ○ 查看弹性IP                                                                                              |    |
| 域名      |                                                                                                    | 删除 |
|         | 添加                                                                                                    |    |
|         | 最多可关联10个域名例如: example.com                                                                               |    |
| TTL (秒) | 300                                                                                                    |    |
| 标签      | 如果您需要使用同一标签标识多种云资源,即所有服务均可在标签输入框下拉选择同一标签,建议<br>在TMS中创建预定义标签。 查看预定义标签 Q<br>在下方键/值输入框输入内容后单击添加",即可将标签加入此处 |    |
|         | 请输入标签键 清输入标签值 添加 忽还可以添加20个标签。                                                                           |    |
| 描述      | 0/255 #                                                                                                 |    |
|         | 取消                                                                                                    | 确定 |

### 表 4-1 创建反向解析参数说明

| 参数     | 示例                                       | 说明                                                             |
|--------|------------------------------------------|----------------------------------------------------------------|
| 弹性IP   | XX.XX.XX.XX                              | 您通过其他云服务(例如弹性云服务<br>器)获得的弹性IP。<br>该参数支持通过输入框快速定位到所<br>需要的弹性IP。 |
| 域名     | example.com                              | 弹性IP所指向的域名。                                                    |
| TTL(秒) | 300                                      | 反向解析的有效缓存时间,以秒为单<br>位。<br>默认为"5min",即300s。                     |
| 标签     | example_key1<br>example_value1           | 请您按需为反向解析绑定标签,标签<br>可用来分类和标识资源。                                |
| 描述     | The description<br>of the PTR<br>Record. | 对反向解析的描述。                                                      |

单击"确定",完成反向解析的创建。
 创建完成后,您可以在"反向解析"页面查看新创建的反向解析信息。

### 🛄 说明

如果您的域名(如example.com)拥有多个弹性IP,则需要为每一个弹性IP创建一个反向 解析 。

- 5. 在已经连接Internet的PC终端的DOS窗口,测试反向解析是否生效。
  - a. 使用快捷键"Win + R"键打开"运行"对话框,输入"cmd"并回车。
  - b. 在DOS窗口执行以下命令。 nslookup -qt=ptr IP地址